Konfiguration eines LANCOM-Routers (883) am BITel-VDSL-Anschluss

# 1. Internetzugang einrichten

Starten Sie den Setup-Assistenten "Internet-Zugang einrichten"

| Setup-Assistent f ür BITel_8 | 83                                                                                                    | ×     |
|------------------------------|----------------------------------------------------------------------------------------------------|-------|
|                              | Setup-Assistent für BITel_883                                                                               |       |
|                              | Mit diesem Assistenten können Sie Ihr Gerät schnell und<br>einfach für bestimmte Anwendungen konfigurieren. |       |
|                              | Was möchten Sie tun?                                                                                        |       |
|                              | Mit "LANCOM Management Cloud" koppeln.                                                                      | ^     |
|                              | Konfiguration manuell bearbeiten                                                                            |       |
|                              | WLAN konfigurieren                                                                                          | E     |
|                              | Internet-Zugang einrichten                                                                                  |       |
|                              | Voice-over-IP / All-IP einrichten                                                                           |       |
|                              | Einwahl-Zugang bereitstellen (RAS, VPN)                                                                     |       |
|                              | Zwei lokale Netze verbinden (VPN)                                                                           |       |
|                              | Dynamic DNS konfigurieren                                                                                   | *     |
|                              |                                                                                                    |       |
|                              | < Zurück Weiter > Abbr                                                                                      | echen |

Wählen Sie "Eine neue Verbindung anlegen für IPv4"

| Setup-Assistent f ür BITel_883                                                                                                    | ×     |  |  |  |  |  |  |  |  |  |
|----------------------------------------------------------------------------------------------------|-------|--|--|--|--|--|--|--|--|--|
| Internet-Zugang einrichten<br>Protokoll-Auswahl                                                                                                    | ÷,    |  |  |  |  |  |  |  |  |  |
| Dieser Router unterstützt sowohl das weit verbreitete IPv4 Internet-Protokoll, als auch<br>das neuere IPv6, welches insbesondere einen größerer Adressraum ermöglicht. |       |  |  |  |  |  |  |  |  |  |
| Entscheiden Sie, welche Protokolle die neue Verbindung unterstützen soll.                                                                                              |       |  |  |  |  |  |  |  |  |  |
| ene neue Verbindung anlegen f ür IPv4                                                                                                    |       |  |  |  |  |  |  |  |  |  |
| Eine neue Verbindung anlegen f ür IPv4 und IPv6                                                                                                    |       |  |  |  |  |  |  |  |  |  |
| Eine neue Verbindung anlegen f ür IPv6                                                                                                    |       |  |  |  |  |  |  |  |  |  |
|                                                                                                    |       |  |  |  |  |  |  |  |  |  |
|                                                                                                    |       |  |  |  |  |  |  |  |  |  |
|                                                                                                    |       |  |  |  |  |  |  |  |  |  |
|                                                                                                    |       |  |  |  |  |  |  |  |  |  |
|                                                                                                    |       |  |  |  |  |  |  |  |  |  |
|                                                                                                    |       |  |  |  |  |  |  |  |  |  |
| < Zurück Weiter > Abbre                                                                                                    | echen |  |  |  |  |  |  |  |  |  |
|                                                                                                    |       |  |  |  |  |  |  |  |  |  |

## Wählen Sie "VDSL-Interface"

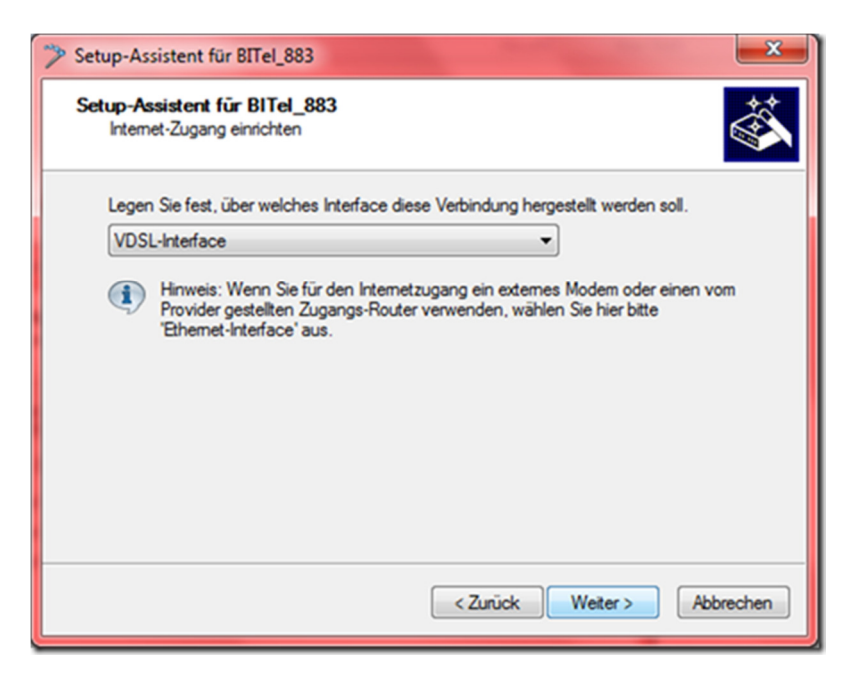

Wählen Sie "Internet-Zugang über PPP over Ethernet (PPPoE, ..."

| Setup-Assistent f ür BITel_883                              | × |
|-------------------------------------------------------------|---|
| Setup-Assistent für BITel_883<br>Internet-Zugang einrichten |   |
| Wählen Sie Ihren Internet-Anbieter aus.                     |   |
| Internet-Zugang über PPP over Ethernet (PPPoE, PPPoE 💌      |   |
|                                                             |   |
|                                                             |   |
|                                                             |   |
|                                                             |   |
|                                                             |   |
|                                                             | _ |
| <zurück weiter=""> Abbrecher</zurück>                       | n |

### Klicken Sie auf "Weiter"

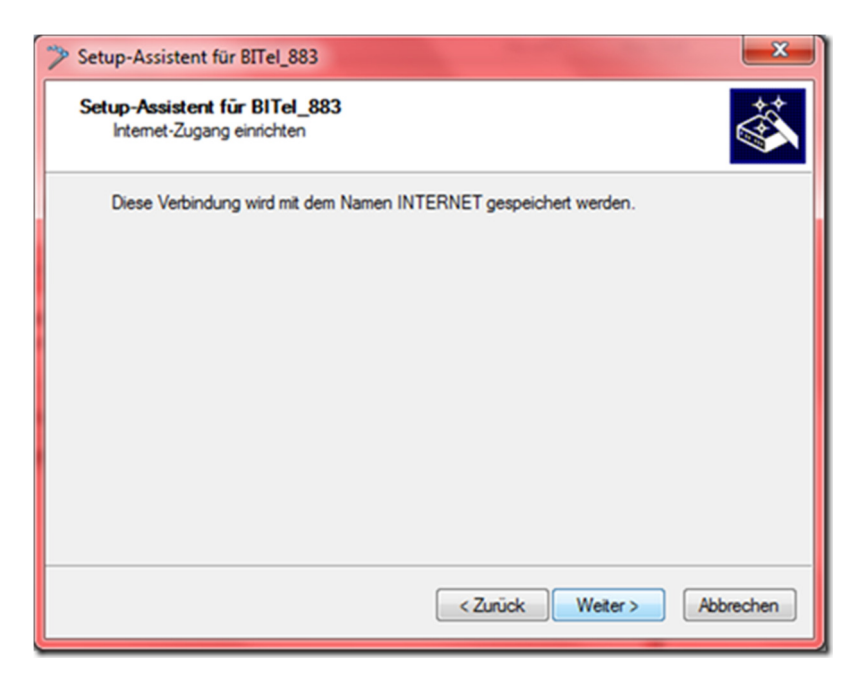

Tragen Sie ihre Zugangsdaten für den Internetzugang (siehe Auftragsbestätigung) ein:

| Setup-Assistent für BIT<br>Internet-Zugang einrich | <b>el_883</b><br>iten         |                               |
|----------------------------------------------------|-------------------------------|-------------------------------|
| Bitte tragen Sie hier Ihre                         | e Zugangsdaten ein.           |                               |
| Diese sollten Ihnen bei<br>worden sein.            | der Einrichtung Ihres Zugangs | von Ihrem Provider mitgeteilt |
| Benutzername:                                      | abcd1234@dsl.bitel.ne         | t                             |
| Passwort:                                          | •••••                         | Anzeigen                      |
| Wiederholen:                                       | •••••                         |                               |
|                                                    |                               |                               |
|                                                    |                               |                               |
|                                                    |                               |                               |
|                                                    |                               |                               |
|                                                    |                               |                               |

Bei einigen Anschlüssen muss das VLAN-Tag 7 verwendet werden. Bitte kontrollieren sie dazu die Auftragsbestätigung und entsprechend setzen.

| Setup-Assistent f ür BITel_883                                            | 3                                                                                                    | ×      |  |  |  |  |  |  |  |  |  |
|---------------------------------------------------------------------------|----------------------------------------------------------------------------------------------------|--------|--|--|--|--|--|--|--|--|--|
| Setup-Assistent für BITel_t<br>Internet-Zugang einrichten                 | 883                                                                                                    |        |  |  |  |  |  |  |  |  |  |
| Einige Provider verwenden<br>zutrifft, erfahren Sie aus ihre<br>Provider. | bei VDSL-Anschlüssen ein besonderes VLAN-Tag. Ob die<br>n Verbindungsdaten oder durch eine Anfrage bei Ihrem | BS     |  |  |  |  |  |  |  |  |  |
| Es wird kein VLAN-Tag                                                     | Es wird kein VLAN-Tag verwendet.                                                                             |        |  |  |  |  |  |  |  |  |  |
| Es wird folgendes VLAN                                                    | -Tag verwendet:                                                                                              |        |  |  |  |  |  |  |  |  |  |
| Verwendetes VLAN-Tag:                                                     | 7                                                                                                    |        |  |  |  |  |  |  |  |  |  |
|                                                                           | < Zurück Weiter > Abb                                                                                        | rechen |  |  |  |  |  |  |  |  |  |

Hier können Sie die 24h-Zwangstrennung auf einen festgelegten Zeitpunkt verschieben.

| Bei einem Verbindungsabbruch durch die Gegenseite die Verbindung sofort wi<br>aufbauen     Tägliche Zwangstrennung zu einem bestimmten Zeitpunkt     Stunde: 23     Minute: 55     Enige Provider trennen die Internetverbindung 24 Stunden nach dem Hen                                                                                                    | eder                        |
|----------------------------------------------------------------------------------------------------|-----------------------------|
| Tägliche Zwangstrennung zu einem bestimmten Zeitpunkt Stunde: 23 Minute: 55 Einige Provider trennen die Internetverbindung 24 Stunden nach dem Hen                                                                                                    |                             |
| Stunde:     23       Minute:     55       Image:     55       Image:     55                                                                                                    |                             |
| Minute: 55<br>Enige Provider trennen die Internetverbindung 24 Stunden nach dem Hen                                                                                                    |                             |
| Enige Provider trennen die Internetverbindung 24 Stunden nach dem Hen                                                                                                    |                             |
| <ul> <li>der Verbindung. Die Trennung känn zu diesem Zeitpunkt ungelegen komm<br/>und der Wiederaufbau länger dauem, wenn die Trennung durch den Prov<br/>erfolgt.</li> <li>Für eine Zwangstrennung ist die Konfiguration eines Zeitservers notwendig<br/>Sollte der Grundkonfigurations-Assistent dies noch nicht erfedigt haben, so<br/>können Sie dies unter 'Datum/Zeit' jederzeit manuell nachholen.</li> </ul> | tellen<br>ien<br>ider<br>1. |

Falls vorhanden können Sie noch eine Backup-Verbindung konfigurieren.

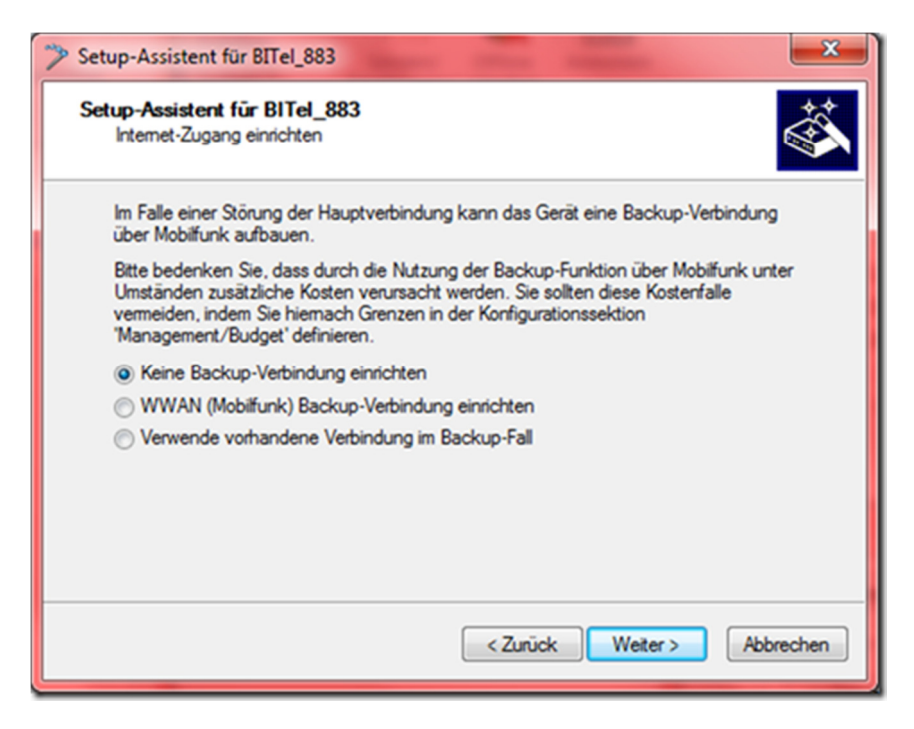

Nun mit "Fertig stellen" den Assistenten beenden.

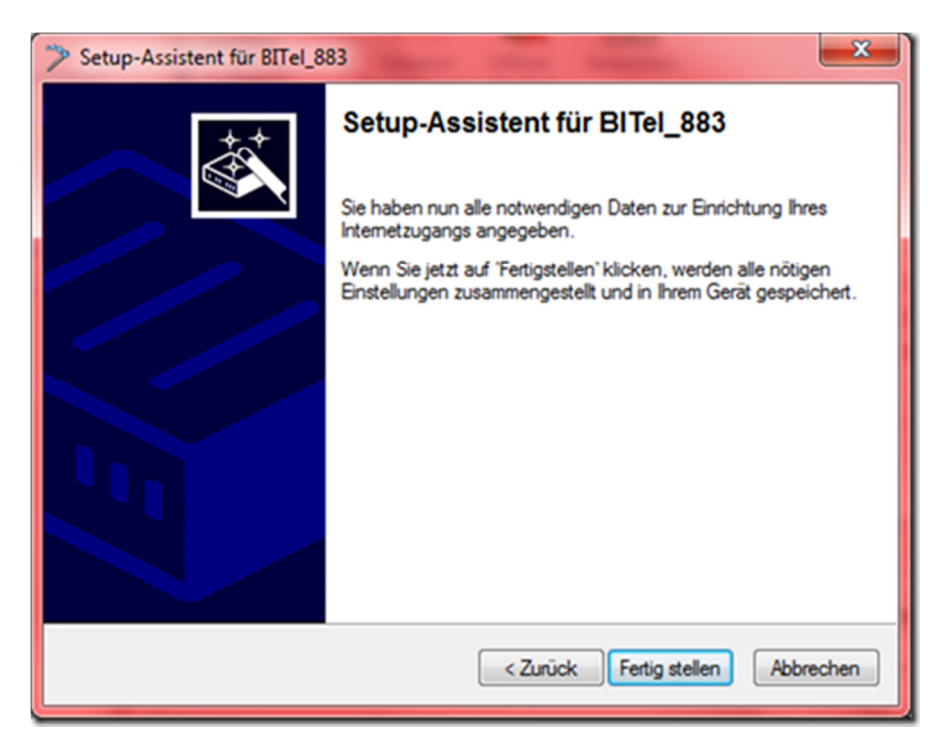

Nun sollten die Daten in den Router geschrieben werden ...

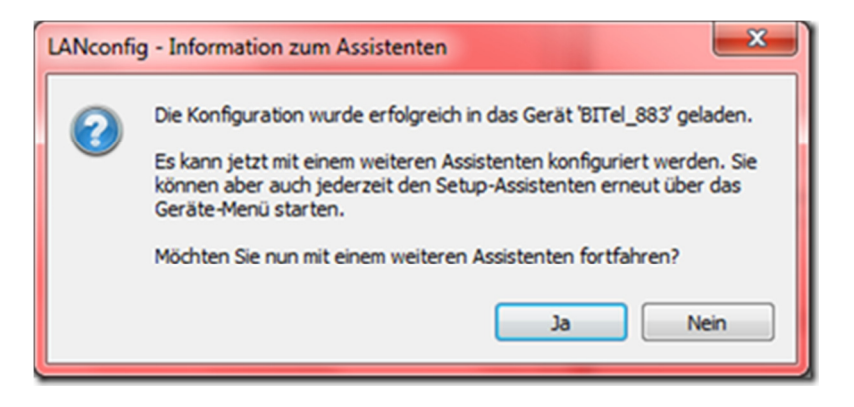

Im LANmonitor sollte jetzt eine aktive Internet-Verbindung sichtbar sein

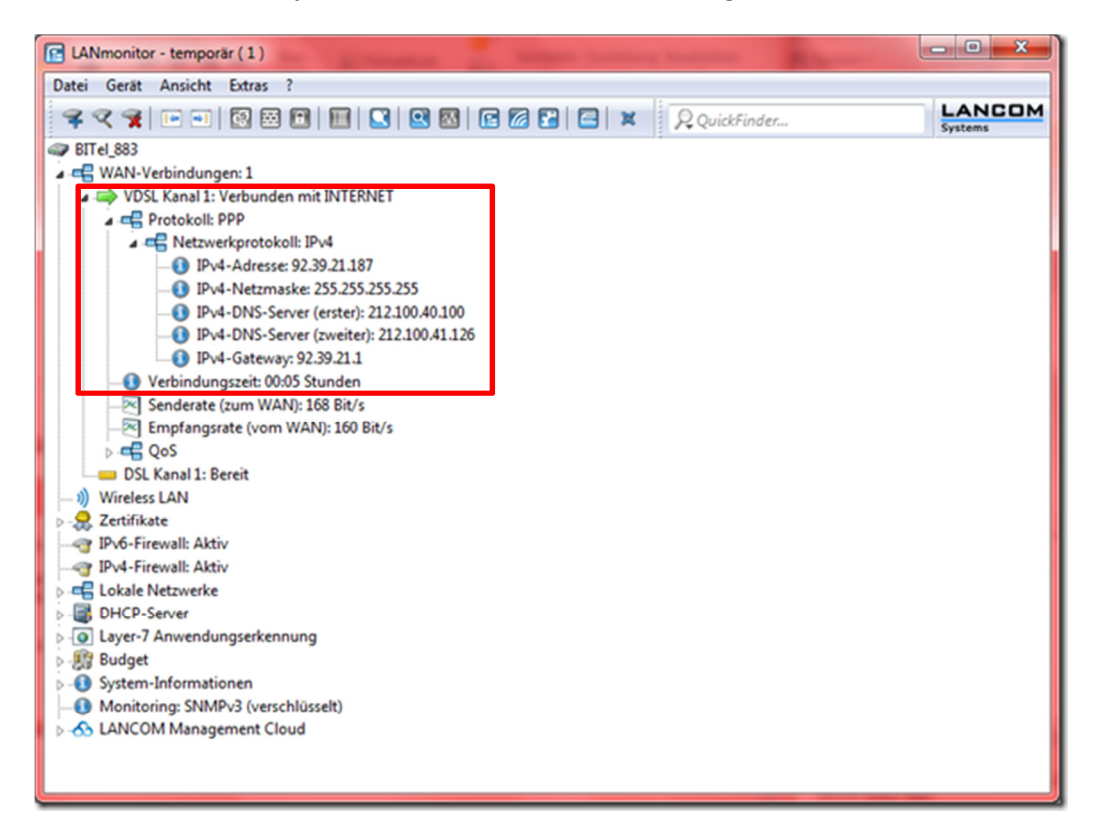

# 2. VoIP-Verbindung einrichten

Starten Sie die Konfiguration des Routers.

Wählen Sie Kommunikation  $\rightarrow$  Gegenstellen  $\rightarrow$  Gegenstellen (DSL) ...

| BITel_883, Konfiguration                                                                                                 |                                                                                                | 2 ×                                                                        |
|----------------------------------------------------------------------------------------------------|------------------------------------------------------------------------------------------------|----------------------------------------------------------------------------|
| ③ ● ▼      ♀ QuickFinder       ◆ Konfiguration     ▲       ♥ Management     ▲                                            | Konfigurieren Sie hier die einzelnen Gegenstel<br>Daten übertragen soll.<br>Gegenstellen (DSL) | len, zu denen Ihr Router Verbindungen aufbauen und Gegenst. (ISDN/seriell) |
| Allgemein     Sellout-Agent     & Rollout-Agent     & Admin     & Admin     & Authentifizierung     ∧ LMC                | Wenn eine Gegenstelle unter mehreren Rufnu<br>Rufnummern in dieser Liste eingeben.             | mmem erreichbar ist, können Sie zusätzliche<br>RoundRobin-Liste            |
| Br Kosten<br>Br Budget<br>Standort<br>Erweitert<br>CWMP/TR-069                                                           | Konfigurieren Sie hier die verschiedenen Tunn<br>L2TP                                          | el-Varianten. PPTP GRE-Turnel                                              |
| ← Location Based Services     ↓     Wireless-LAN     □     ✓     Schnittstellen     ⑦     Datum/Zeit     ①     Meldungen | Her können für Gegenstellen Schnittstellen-Ta<br>WAN-Tao-Erzeugung:                            | ags zugewiesen werden.<br>WAN-Tag-Tabelle                                  |
| Kommunikation  Allgemein  Frotokolle  RADIUS  Kuf-Verwaltung  Pro4  Pro6                                                 |                                                                                                |                                                                            |
| IP-Router     Routing Protokolle     Firewall/QoS     VPN     Zertifikate     COM-Ports     NetBIOS                      |                                                                                                |                                                                            |
| LANCOM<br>Systems                                                                                                    | 2                                                                                              | OK Abbrechen                                                               |

Hier sollte die eben eingerichtete Internetverbindung erscheinen.

Klicken Sie auf "Hinzufügen ..." um eine weitere Verbindung einzurichten.

| G | rgenstellen | (DSL)          |     |     |                     |         |           |                |                   |            |         | 1000                   | ? <b>×</b> |
|---|-------------|----------------|-----|-----|---------------------|---------|-----------|----------------|-------------------|------------|---------|------------------------|------------|
|   | Name        | Haltezeit      | VPI | VCI | Access concentrator | Service | Layername | MAC-Adress-Typ | MAC-Adresse       | DSL-Ports  | VLAN-ID | VLAN-Prioritätsmapping | ок         |
|   | INTERNET    | 9.999 Sekunden | 0   | 0   |                     |         | INTERNET  | Lokal          | 00:00:00:00:00:00 |            | 7       | Aus                    | Abbrechen  |
|   |             |                |     |     |                     |         |           |                |                   |            |         |                        |            |
|   |             |                |     |     |                     |         |           |                |                   |            |         |                        | Ĩ          |
|   | R QuickFi   | inder          |     |     |                     |         |           |                | Hinzufügen        | Bearbeiten | Кор     | ieren Entfernen        |            |
| L | _           |                |     |     |                     |         |           |                |                   |            |         |                        |            |

Tragen Sie einen Namen (z.B. VOIP) ein, Haltezeit auf 9.999 Sekunden, Layername DHCPOEOV,

| Nama                    | VOIP     | _         |
|-------------------------|----------|-----------|
| Name.                   | VOIP     |           |
| Haltezeit:              | 9.999    | Sekunden  |
| VPI:                    | 0        |           |
| VCI:                    | 0        |           |
| Access concentrator:    |          |           |
| Service:                |          |           |
| Layemame:               | DHCPOEOV | ✓ Wählen  |
| MAC-Adress-Typ:         | Lokal    | -         |
| MAC-Adresse:            |          |           |
| DSL-Ports:              |          | Wählen    |
| VLAN-ID:                | 2.222    |           |
| VLAN-Prioritätsmapping: | 1TR112   | •         |
|                         |          | Abbrecher |

VLAN-ID 2222 und wählen VLAN-Prioritätsmapping 1TR112 aus.

Markieren Sie die Internetverbindung und wählen "Bearbeiten ..."

| G                                                      | egenstellen | (DSL)          |     |     |                     |         |           |                |                   |           |         | 100                    | ? ×       |
|--------------------------------------------------------|-------------|----------------|-----|-----|---------------------|---------|-----------|----------------|-------------------|-----------|---------|------------------------|-----------|
| l                                                      | Name        | Haltezeit      | VPI | VCI | Access concentrator | Service | Layername | MAC-Adress-Typ | MAC-Adresse       | DSL-Ports | VLAN-ID | VLAN-Prioritätsmapping | OK        |
| Ł                                                      | INTERNET    | 9.999 Sekunden | 0   | 0   |                     |         | INTERNET  | Lokal          | 00:00:00:00:00:00 |           | 7       | Aus                    | Abbrachen |
|                                                        | VOIP        | 9.999 Sekunden | 0   | 0   |                     |         | DHCPOEOV  | Lokal          |                   |           | 2.222   | 1TR 112                | Abbrechen |
|                                                        |             |                |     |     |                     |         |           |                |                   |           |         |                        | 1         |
|                                                        | •           |                |     |     |                     |         |           | 11             |                   |           |         | •                      |           |
| R QuickFinder Hinzufügen Bearbeiten Kopieren Entfernen |             |                |     |     |                     |         |           |                |                   |           |         |                        |           |

| Gegenstellen (DSL) - Eintr | rag bearbeiten    | ? ×       |
|----------------------------|-------------------|-----------|
| Name:                      | INTERNET          |           |
| Haltezeit:                 | 9.999             | Sekunden  |
| VPI:                       | 0                 |           |
| VCI:                       | 0                 |           |
| Access concentrator:       |                   |           |
| Service:                   |                   |           |
| Layemame:                  |                   | Wählen    |
| MAC-Adress-Typ:            | Lokal -           |           |
| MAC-Adresse:               | 00:00:00:00:00:00 | ]         |
| DSL-Ports:                 |                   | Wählen    |
| VLAN-ID:                   | 7                 |           |
| VLAN-Prioritätsmapping:    | 1TR112 -          |           |
|                            | ОК                | Abbrechen |

Stellen Sie auch hier VLAN-Prioritätsmapping 1TR112 ein.

Nun sollten diese beiden Einträge erscheinen:

| G | egenstell | en (DSL)          |     |     |                     |         |           |                |                   |             |         |                        | ? ×       |
|---|-----------|-------------------|-----|-----|---------------------|---------|-----------|----------------|-------------------|-------------|---------|------------------------|-----------|
|   | Name      | Haltezeit         | VPI | VCI | Access concentrator | Service | Layername | MAC-Adress-Typ | MAC-Adresse       | DSL-Ports   | VLAN-ID | VLAN-Prioritätsmapping | ОК        |
|   | INTERN    | ET 9.999 Sekunden | 0   | 0   |                     |         | INTERNET  | Lokal          | 00:00:00:00:00:00 |             | 7       | 1TR112                 | Abbrachen |
|   | VOIP      | 9.999 Sekunden    | 0   | 0   |                     |         | DHCPOEOV  | Lokal          |                   |             | 2.222   | 1TR 112                | Abbrechen |
|   |           |                   |     |     |                     |         |           |                |                   |             |         |                        | 1         |
| L | ×         |                   |     |     |                     |         |           | 11             |                   |             |         | •                      |           |
|   | RQuic     | kFinder           |     |     |                     |         |           |                | Hinzufügen        | Bearbeiten. | Kopi    | eren Entfernen         |           |

Wählen Sie nun unter IP-Router  $\rightarrow$  Routing  $\rightarrow$  IPv4-Routing-Tabelle ...

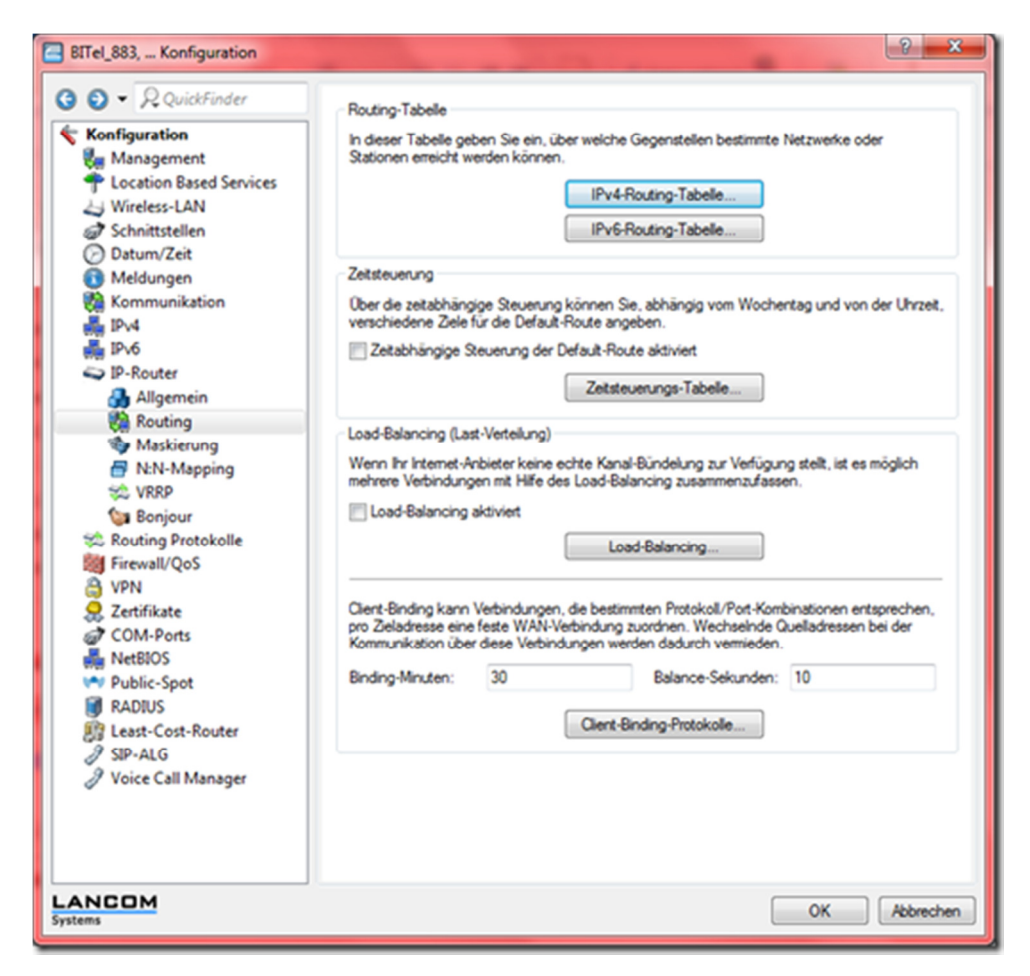

Die Route für 10.0.0.0 sollte auf Schaltzustand Aus stehen.

Klicken Sie nun "Hinzufügen ..."

| P-Adresse      | Netzmaske   | Tag | Schaltzustand      | Router   | Distanz | Mask. | Kommentar                                                | ОК        |
|----------------|-------------|-----|--------------------|----------|---------|-------|----------------------------------------------------------|-----------|
| 92.168.0.0     | 255.255.0.0 | 0   | Aus                | 0.0.0.0  | 0       | Aus   | template: block private networks: 192.168.x.y            | Abbrecher |
| 72.16.0.0      | 255.240.0.0 | 0   | Aus                | 0.0.0.0  | 0       | Aus   | template: block private networks: 172.16-31.x.y          | Autenia   |
| 0.0.0.0        | 255.0.0.0   | 0   | Aus                | 0.0.0.0  | 0       | Aus   | template: block private network: 10.x.y.z                |           |
| 24.0.0.0       | 224.0.0.0   | 0   | An, sticky für RIP | 0.0.0.0  | 0       | Aus   | block multicasts: 224-255.x.y.z                          |           |
| 55.255.255.255 | 0.0.0.0     | 0   | An, sticky für RIP | INTERNET | 0       | An    | Diese Route wurde durch den Internet-Assistenten erzeugt |           |

Erstellen Sie folgende Route:

| IPv4-Routing-Tabelle - Net                                                                                                  | uer Eintrag           | ? ×       |  |  |  |  |
|----------------------------------------------------------------------------------------------------|-----------------------|-----------|--|--|--|--|
| IP-Adresse:                                                                                                    | 255.255.255.255       |           |  |  |  |  |
| Netzmaske:                                                                                                    | 0.0.0.0               |           |  |  |  |  |
| Routing-Tag:                                                                                                    | 1                     |           |  |  |  |  |
| Schaltzustand:                                                                                                    |                       |           |  |  |  |  |
| <ul> <li>Route ist aktiviert und wird immer via RIP propagiert (sticky)</li> </ul>                                          |                       |           |  |  |  |  |
| <ul> <li>Route ist aktiviert und wird via RIP propagiert, wenn das<br/>Zielnetzwerk erreichbar ist (konditional)</li> </ul> |                       |           |  |  |  |  |
| Diese Route ist aus                                                                                                    | ○ Diese Route ist aus |           |  |  |  |  |
| Router:                                                                                                    | VOIP 👻                | Wählen    |  |  |  |  |
| Distanz:                                                                                                    | 0                     |           |  |  |  |  |
| IP-Maskierung:                                                                                                    |                       |           |  |  |  |  |
| IP-Maskierung abgescha                                                                                                    | altet                 |           |  |  |  |  |
| Intranet und DMZ maski                                                                                                    | eren (Standard)       |           |  |  |  |  |
| Nur Intranet maskieren                                                                                                    |                       |           |  |  |  |  |
| Kommentar:                                                                                                    |                       |           |  |  |  |  |
|                                                                                                    | ОК                    | Abbrechen |  |  |  |  |

Nun sollte diese zusätzliche Route im Routing-Table erscheinen

| P-Adresse      | Netzmaske   | Tag | Schaltzustand      | Router   | Distanz | Mask. | Kommentar                                                | ОК        |
|----------------|-------------|-----|--------------------|----------|---------|-------|----------------------------------------------------------|-----------|
| 92.168.0.0     | 255.255.0.0 | 0   | Aus                | 0.0.0.0  | 0       | Aus   | template: block private networks: 192.168.x.y            | Abbrachan |
| 72.16.0.0      | 255.240.0.0 | 0   | Aus                | 0.0.0.0  | 0       | Aus   | template: block private networks: 172.16-31.x.y          | Abbrechen |
| 0.0.0.0        | 255.0.0.0   | 0   | Aus                | 0.0.0.0  | 0       | Aus   | template: block private network: 10.x.y.z                |           |
| 24.0.0.0       | 224.0.0.0   | 0   | An, sticky für RIP | 0.0.0.0  | 0       | Aus   | block multicasts: 224-255.x.y.z                          |           |
| 55.255.255.255 | 0.0.0.0     |     | An, sticky für RIP | VOIP     | 0       | An    |                                                          |           |
| 55.255.255.255 | 0.0.0.0     | 0   | An, sticky für RIP | INTERNET | 0       | An    | Diese Route wurde durch den Internet-Assistenten erzeugt |           |

Nachdem nun die Konfiguration in den Router geschrieben wurde sollte im LANmonitor

eine weitere Verbindung erscheinen (ggf. muss die Internetverbindung kurz getrennt werden)

| C LANmonitor - temporär (1)                                              | _ <b>D</b> _ X |
|--------------------------------------------------------------------------|----------------|
| Datei Gerät Ansicht Extras ?                                             |                |
| 🗣 🔍 😭 📧 💀 🔯 🔛 🔛 🔛 🔛 🔛 🕼 😰 🖉 😭 🔛 📿 🗶 QuickFinder                          | Systems        |
| @ BITel 883                                                              | ~              |
| A 🖷 WAN-Verbindungen: 2                                                  |                |
| VDSL Kanal 1: Verbunden mit INTERNET                                     |                |
| Protokoll: PPP                                                           |                |
| Retzwerkprotokoll: IPv4                                                  |                |
|                                                                          |                |
|                                                                          |                |
| - 10 IPv4-DNS-Server (erster): 212.100.40.100                            |                |
| -0 IPv4-DNS-Server (zweiter): 212.100.41.126                             |                |
| - () IPv4-Gateway: 92.39.21.1                                            |                |
| - 0 Verbindungszeit: 00:00 Stunden                                       |                |
| Senderate (zum WAN): 0 Bit/s                                             | =              |
| Emptangsrate (vom WAN): U Bit/s                                          |                |
| VOSL Kanal 2: Verbunden mit VOIP                                         |                |
| A C Protokoli: UPICP                                                     |                |
| ID d. Adverse 10.9 127 14                                                |                |
| IPv4-Adresse: 10.0.127.14 IPv4-Adresse: 10.0.127.14                      |                |
| ID Id DNS-Server (erster): 10.0.44.141                                   |                |
| 1 IPvd-Gateway 10.8.64.1                                                 |                |
| Verbindungszeit: 00:00 Stunden                                           |                |
| Senderate (zum WAN): 0 Bit/s                                             |                |
| Empfangsrate (vom WAN): 0 Bit/s                                          |                |
| DSL Kanal 1: Bereit                                                      |                |
| — i) Wireless LAN                                                        |                |
| ⊳-👷 Zertifikate                                                          |                |
|                                                                          |                |
| IPv4-Firewall: 12.05.2018 05:51:31 port scan detection - Paket verworfen | *              |
|                                                                          |                |

#### 3. SIP-Account einrichten

Wählen Sie den Setup-Assistenten "Voice-over-IP / All-IP einrichten"

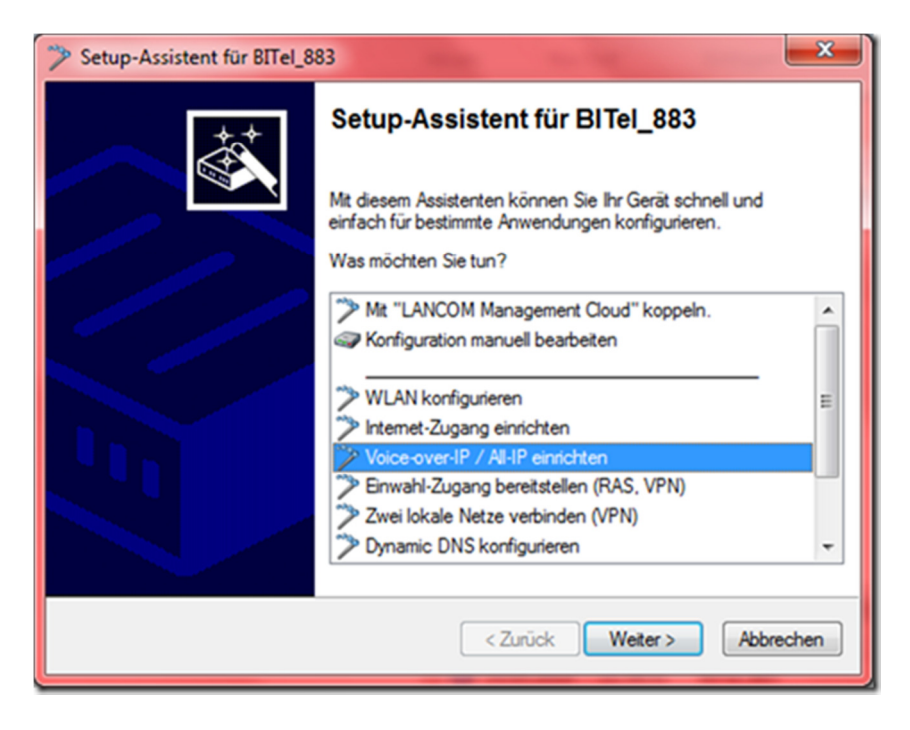

Wählen Sie "Benutzerdefinierte Konfiguration"

| 🎾 Setup-Assistent für BITel_883                                            | x |  |  |  |  |
|----------------------------------------------------------------------------|---|--|--|--|--|
| Voice-over-IP / All-IP einrichten<br>Wählen Sie ein Konfigurations-Profil. | Ś |  |  |  |  |
| Bitte wählen Sie Ihr Voice-over-IP-Szenario:                               |   |  |  |  |  |
| Verbindung mit einem Telekom All-IP-Anschluss                              |   |  |  |  |  |
| Verbindung mit einem Telekom DeutschlandLAN SIP-Trunk                      |   |  |  |  |  |
| Verbindung zwischen Telekom All-IP-Anschluss und DeutschlandLAN NFON       |   |  |  |  |  |
| Verbindung zwischen Telekom SIP-Trunk und DeutschlandLAN NFON              |   |  |  |  |  |
| Verbindung mit einem SwyxWare-Server                                       |   |  |  |  |  |
| Benutzerdefinierte Konfiguration                                           |   |  |  |  |  |
|                                                                            |   |  |  |  |  |
|                                                                            |   |  |  |  |  |
|                                                                            |   |  |  |  |  |
|                                                                            |   |  |  |  |  |
|                                                                            |   |  |  |  |  |
|                                                                            |   |  |  |  |  |
| < Zurück Weiter > Abbreche                                                 | n |  |  |  |  |

#### Klicken Sie auf "Weiter"

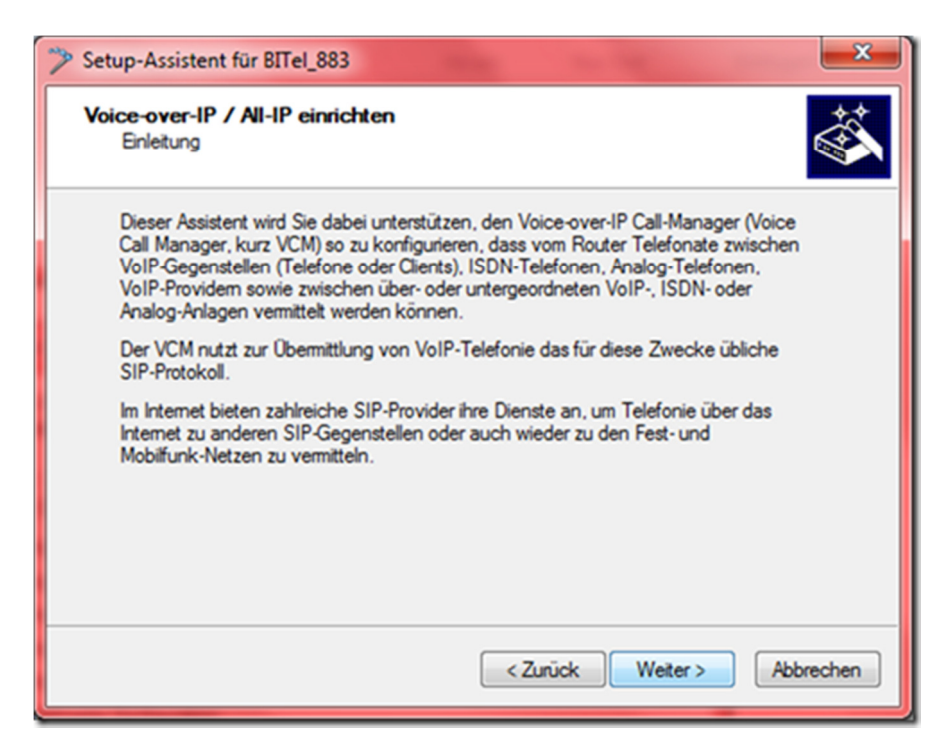

Klicken Sie auf "Weiter"

| 🎾 Setup-Assistent für BITel_883                                                                                                    | ×   |
|----------------------------------------------------------------------------------------------------|-----|
| Voice-over-IP / All-IP einrichten<br>Voraussetzungen                                                                                                    |     |
| Voraussetzung zur Konfiguration des VCM mit diesem Assistenten ist ein eingerichteter<br>Internetzugang sowie ein SIP-Provider-Vertrag (SIP-Konto), wenn der VCM externe<br>SIP-Anrufe vermitteln soll.                                                                                                    |     |
| Es ist möglich, den Router an einer übergeordneten SIP-Telefonanlage (SIP-PBX) zu<br>betreiben. Diese SIP-PBX wird im Normalfall lokal oder über eine sichere Verbindung<br>(VPN-Tunnel) erreicht. Der VPN-Tunnel muss bereits eingerichtet sein und alle<br>Benutzer, welche nicht lokal im Router eingerichtet werden, müssen der<br>übergeordneten SIP-PBX bekannt sein. |     |
| Grundsätzliche Gedanken über die Vergabe von internen Rufnummern an lokale<br>Benutzer bzw. Endgeräte oder Clients sollten bereits abgeschlosssen sein und ein<br>möglichst vollständiger Rufnummernplan vorliegen.                                                                                                    |     |
| Wählen Sie 'Weiter', wenn diese Voraussetzungen erfüllt sind.                                                                                                    |     |
|                                                                                                    | _   |
| <zurück weiter=""> Abbrech</zurück>                                                                                                    | nen |

Wählen Sie die Gegenstelle "VOIP"

| Setup-Assistent f ür BITel_883                       | ×                                                         |
|------------------------------------------------------|-----------------------------------------------------------|
| Voice-over-IP / All-IP einric<br>Gegenstelle         | hten                                                      |
| Es stehen mehrere WAN-Ve<br>verwendende Gegenstellen | rbindungen zur Verfügung. Bitte wählen Sie die zu<br>aus. |
| Gegenstellen:                                        | VOIP 👻                                                    |
|                                                      |                                                           |
|                                                      |                                                           |
|                                                      |                                                           |
|                                                      |                                                           |
|                                                      |                                                           |
|                                                      |                                                           |
|                                                      |                                                           |
|                                                      | < Zurück Weiter > Abbrechen                               |

Wählen Sie "SIP-Provider ..."

| Setup-Assistent f ür BITel_883                                                                                                    |  |
|----------------------------------------------------------------------------------------------------|--|
| Voice-over-IP / All-IP einrichten<br>Wählen Sie die zu konfigurierenden Komponenten.                                                                                                    |  |
| Folgende Komponenten können mit diesem Assistenten eingerichtet werden:                                                                                                    |  |
| Leitungen          Image: SIP-Provider (z.B. freenet, sipgate, T-Online oder WEB.DE)         Image: SIP-Telefonanlage (SIP-PBX z.B. über VPN angeschlossen)         Image: SIP-Telefonanlage (Anlage oder Vermittlungsstelle/Amt) |  |
| Benutzer<br>SIP-Benutzer (SIP-Telefone oder PC-Clients)<br>ISDN-Benutzer (ISDN-Endgeräte)                                                                                                    |  |
| Analog-Benutzer (analoge Endgeräte)       < Zurück                                                                                                    |  |
|                                                                                                    |  |

Wählen Sie als Länderprofil "Deutschland"

| Setup-Assistent f ür BITel_883                                    | ×                                                                              |
|-------------------------------------------------------------------|--------------------------------------------------------------------------------|
| Voice-over-IP / All-IP einrich<br>Grundeinstellung                | ten                                                                            |
| Damit die üblichen internen To<br>Sie bitte das Land, indem Ihr F | ine an End-Geräte signalisiert werden können, wählen<br>Router betrieben wird. |
| Landesspezifisches Profil für:                                    | Deutschland                                                                    |
|                                                                   |                                                                                |
|                                                                   |                                                                                |
|                                                                   |                                                                                |
|                                                                   |                                                                                |
|                                                                   |                                                                                |
|                                                                   |                                                                                |
|                                                                   |                                                                                |
|                                                                   |                                                                                |
|                                                                   | < Zurück Weiter > Abbrechen                                                    |
|                                                                   |                                                                                |

Erstellen Sie bei Bedarf eine lokale VoIP-Domäne

| Setup-Assistent f ür BITel_883                                                                                                    |
|----------------------------------------------------------------------------------------------------|
| Voice-over-IP / All-IP einrichten<br>Grundeinstellung                                                                                                    |
| Um die internen Dienste des Voice Call Managers nutzen zu können, muss eine lokale<br>VoIP-Domäne (DNS-Name) für den Router konfiguriert sein.<br>Lokale VoIP-Domäne: rtern<br>Item<br>Item<br>Item wählen Sie als Domäne einen eindeutigen Bezeichner für diese Lokation.<br>Diese Domäne kann in Ihren Endgeräten genutzt werden, um sich<br>ausschließlich bei diesem Router zu registrieren. |
| <zurück weiter=""> Abbrechen</zurück>                                                                                                    |

Wählen Sie bei Provider-Leitung "Benutzer definiert" und tragen die Rufnummer ohne Vorwahl ein

| Setup-Assistent f ür BITel_883                                                                                                    |
|----------------------------------------------------------------------------------------------------|
| Voice-over-IP / All-IP einrichten<br>SIP-Provider einrichten                                                                                    |
| Der Assistent kennt die Standard-Parameter einiger SIP-Provider.<br>Wählen Sie Ihren SIP-Provider aus und halten Sie dessen Konto-Daten bereit. |
| Provider-Leitung anlegen: Benutzer definiert 💌                                                                                                  |
| An welche interne Rufnummer sollen alle ankommenden Anrufe dieses Providers<br>geleitet werden?                                                 |
| Interne Standard-Nummer: 123456                                                                                                    |
|                                                                                                    |
|                                                                                                    |
|                                                                                                    |
|                                                                                                    |
|                                                                                                    |
| < Zurück Wetter > Abbrechen                                                                                                    |

Tragen Sie nun den Provider-Namen "BITEL" ein

| Setup-Assistent f ür BITel_88                           | 3                                                                                                    |
|---------------------------------------------------------|----------------------------------------------------------------------------------------------------|
| Voice-over-IP / All-IP einri<br>SIP-Provider einrichten | ichten                                                                                                    |
| Geben Sie Ihrem SIP-Provi                               | der einen im Router eindeutigen Namen.                                                                             |
| Provider-Name:                                          | BITEL                                                                                                    |
| Dieser Name wird al<br>kann als Umleitungs              | Is Leitungsname in die SIP-Provider-Tabelle eingetragen und<br>s-Ziel in der Call-Routen-Tabelle verwendet werden. |
|                                                         | < Zurück Weiter > Abbrechen                                                                                        |

Tragen Sie SIP-Domäne/Realm "sip.bitel.net" ein, Port 5060 ist korrekt

| Setup-Assistent f ür BITel_883                             |                                                                                                    |
|------------------------------------------------------------|----------------------------------------------------------------------------------------------------|
| SIP-Provider einrichten<br>Provider-Daten                  |                                                                                                    |
| Die folgenden Daten benötig<br>erreichen.                  | gt der Router, um den Server Ihres SIP-Providers zu                                                         |
| SIP-Domäne/Realm:                                          | sip.bitel.net 👻                                                                                             |
| Registrar (FQDN oder IP):                                  | (optional)                                                                                                  |
| Wenn Sie das Regist<br>automatisch (mit Hilfe<br>effahren. | rar- oder Proxy-Feld frei lassen, versucht der Router<br>e der Domäne) die IP-Adressen dieser SIP-Server zu |
| Server-Port:                                               | 5.060                                                                                                    |
|                                                            | < Zurück Weiter > Abbrechen                                                                                 |

Tragen Sie nun bei SIP-ID / Benutzer die Rufnummer inkl. Vorwahl und unter Telefonie-Passwort das entsprechende Passwort (s. Auftragsbestätigung) ein

| Anmeldedaten Telefonie                                                                                                    |                   |                          |                |                 |
|----------------------------------------------------------------------------------------------------|-------------------|--------------------------|----------------|-----------------|
| Geben Sie jetzt bitte die Daten an, mit denen sich der Router bei Ihrem SIP-Provider<br>anmelden kann (SIP-Konto-Anmeldedaten). Sie haben diese Informationen bei der<br>Einrichtung eines Kontos vom SIP-Provider erhalten. |                   |                          |                |                 |
| SIP-ID / Benutzer:                                                                                                    | 0521123456        | Display-Name (op         | tional):       |                 |
| Authentifizierung ü                                                                                                    | berprüft. Ansonst | ten sollten Sie diese    | s Feld frei la |                 |
| Sie den Display-Na<br>übertragen wollen.<br>Telefonie-Benutzemame:                                                                                                    | amen des interne  | n Benutzers bei Anr      | ufen über d    | liesen Provider |
| Sie den Display-Na<br>übertragen wollen.<br>Telefonie-Benutzemame:<br>Telefonie-Passwort:                                                                                                    | amen des interne  | n Benutzers bei Ann      | ufen über d    | en              |
| Sie den Display-Na<br>übertragen wollen.<br>Telefonie-Benutzemame:<br>Telefonie-Passwort:<br>Wiederholen:                                                                                                    | amen des interne  | n Benutzers bei Ann<br>• | ufen über d    | en              |

### Klicken Sie auf "Weiter"

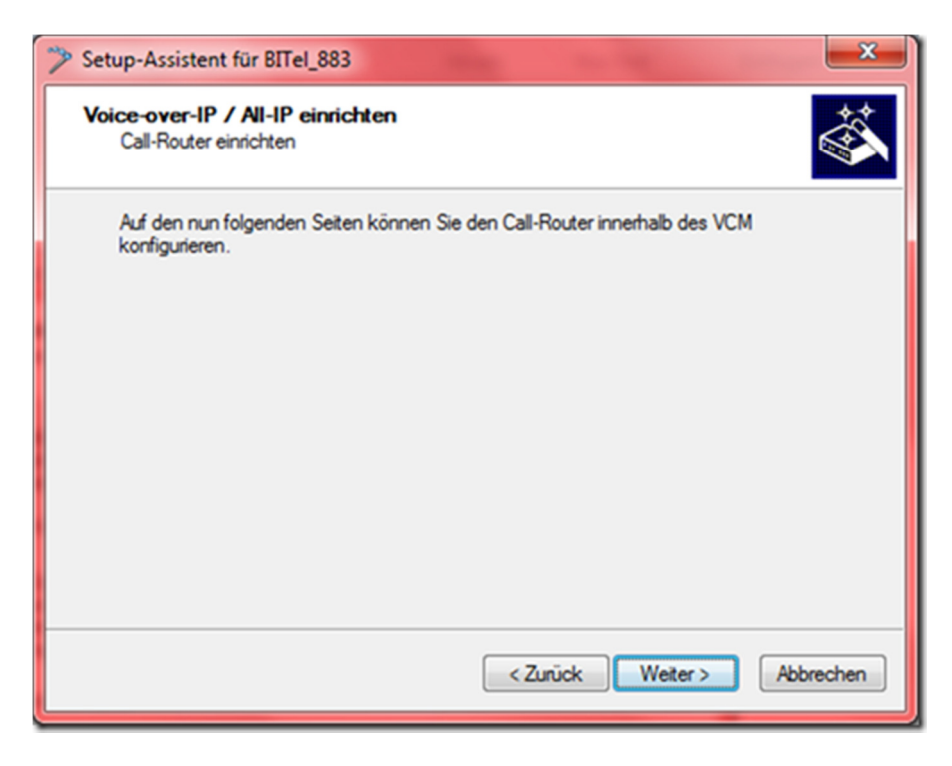

Ändern Sie bei Bedarf die Einstellungen und klicken auf "Weiter"

| Setup-Assistent für BITel_883     Call-Router einrichten                                                                                                    | **                                                                                                    |  |
|----------------------------------------------------------------------------------------------------|----------------------------------------------------------------------------------------------------|--|
| Spontane Amtsholung                                                                                                    |                                                                                                    |  |
| Der Router hat Lifeline-Support (z.£<br>ISDN-Teilnehmer direkt auf die jew                                                                                                    | B. für Notrufe). Das heißt, er kann Analog-bzw.<br>veilige Amtsleitung schalten, wenn sein Strom ausfällt.                                             |  |
| Damit die Benutzer unter diesen Ur<br>müssen, kann der Router die spont                                                                                                    | nständen keine anderen Rufnummem wählen<br>tane Amtsholung simulieren.                                                                                 |  |
| Spontane Amtsholung aktiviert                                                                                                    |                                                                                                    |  |
| 👽 für ISDN-Benutzer                                                                                                    | 🕼 für analoge Endgeräte                                                                                                    |  |
| Ist die spontane Amtsholung<br>Abheben des Hörers einen<br>muss keine Null vorwählen.<br>Stems ‴ ein.                                                                                                    | g eingeschaltet, so hört der Teilnehmer beim<br>Amtston. Er kann direkt Amtsgespräche führen - er<br>Interne Gespräche leitet er durch Vorwählen eines |  |
| Ist die spontane Amtsholung ausgeschaltet, so hört der Teilnehmer beim<br>Abheben des Hörers das interne Wählzeichen. Er kann Amtsgespräche durch<br>Vorwahl einer Null führen. Interne Gespräche können direkt geführt werden. |                                                                                                    |  |
|                                                                                                    | < Zurück Weiter > Abbrechen                                                                                                    |  |

Ändern Sie bei Bedarf die Einstellungen und klicken auf "Weiter"

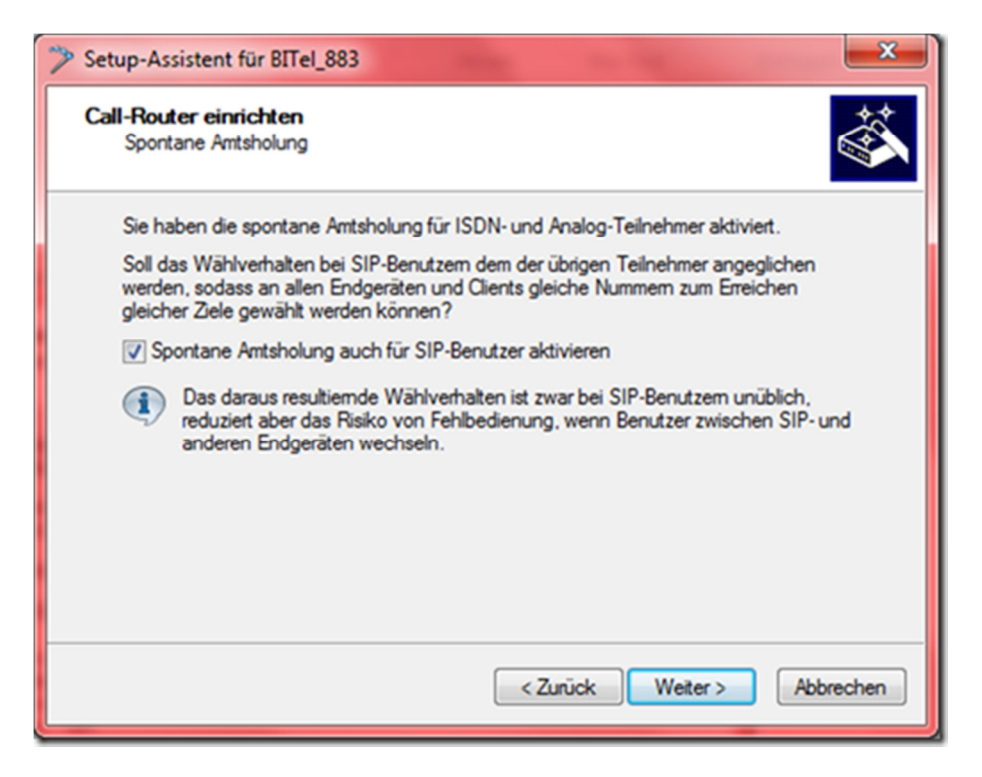

Tragen Sie die Landesvorwahl und Ortsvorwahl ein

| Setup-Assistent f ür BITel_883                                                                                                    |                                                          |                                                                                     |  |  |  |
|----------------------------------------------------------------------------------------------------|----------------------------------------------------------|-------------------------------------------------------------------------------------|--|--|--|
| Call-Router einrichten<br>Standort-Daten                                                                                                    |                                                          |                                                                                     |  |  |  |
| Der Call-Router kann national<br>weiterleiten, wenn ihm die Lar<br>oder Nullen, z.B. 49 für Deuts                                                                                                    | e Rufnummem nu<br>idesvorwahl seine<br>chland) bekannt i | r erkennen und als Inlandsgespräche<br>s Anschlussortes (ohne führendes Plus<br>st. |  |  |  |
| Landesvorwahl ihres Routers:                                                                                                    | 49                                                       | (ohne Nullen)                                                                       |  |  |  |
| Der Call-Router kann Rufnummern ins lokale Ortsnetz nur erkennen und als<br>Ortsgespräche weiterleiten, wenn ihm die Ortsvorwahl seines Anschlussortes (ohne<br>führende Null, z.B. 89 für München) bekannt ist. |                                                          |                                                                                     |  |  |  |
| Ortsvorwahl ihres Routers:                                                                                                    | 521                                                      | (ohne führende Null)                                                                |  |  |  |
| Lassen Sie die obigen Felder frei, wenn Sie keine entsprechende Erkennung<br>und Sonderbehandlung wünschen.                                                                                                    |                                                          |                                                                                     |  |  |  |
|                                                                                                    |                                                          | < Zurück Weiter > Abbrechen                                                         |  |  |  |

Ändern Sie bei Bedarf die Einstellungen und klicken auf "Weiter"

| Setup-Assistent f ür BITel_883                                                       |
|--------------------------------------------------------------------------------------|
| Voice-over-IP / All-IP einrichten<br>Call-Router einrichten                          |
| Hier können Sie den aktuellen Stand der Call-Routen-Tabelle einsehen und bearbeiten. |
| < Zurück Weiter > Abbrechen                                                          |

Nun mit "Fertig stellen" den Assistenten beenden

| Setup-Assistent f ür BITel_883 |                                                                                                    |  |
|--------------------------------|----------------------------------------------------------------------------------------------------|--|
|                                | Setup-Assistent für BITel_883<br>Der Assistent hat nun alle nötigen Angaben zur Konfiguration<br>Ihres Voice-over-IP Call-Managers erfragt.<br>Wählen Sie 'Fertigstellen', um die Einstellungen zu übernehmen. |  |
|                                | rrener de rengetelen, un de Enatelongen zu doenennien,                                                                                                    |  |
|                                | < Zurück Fertig stellen Abbrechen                                                                                                    |  |

Nun sollten die Daten in den Router geschrieben werden ...

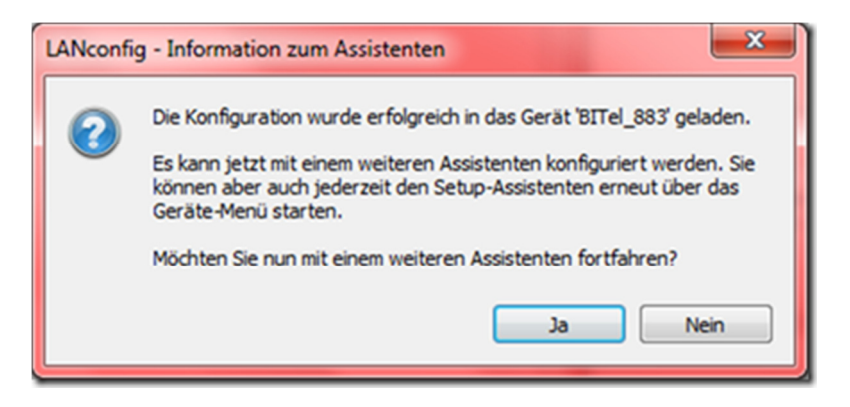

Im LANmonitor sollte nun die Registrierung erscheinen

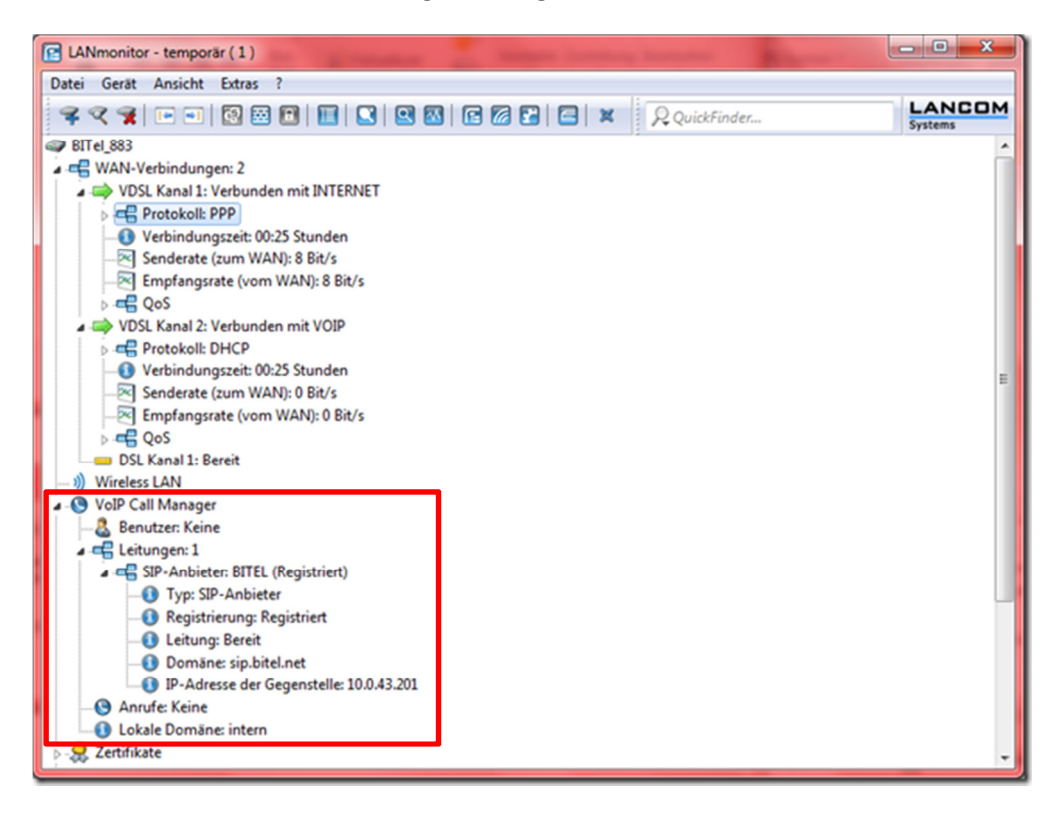

Konfigurieren Sie bei Bedarf weitere Rufnummern und richten die lokalen Endgeräte ein.